# Multiplay Vliegen

## via het Internet

Bij het uitoefenen van onze hobby, het vliegen met de Microsoft Flightsimulator (FS9 of FSX), zijn er steeds meer leden die het multiplay vliegen via het Internet ontdekken.

Dit is een erg leuke aanvulling op het vliegen met de Microsoft Flightsimulator.

Multiplay vliegen bestaat uit twee delen:

- Het koppelen van jouw Flightsimulator aan de Flightsimulator van de anderen zodat je elkaar "ziet" vliegen. (d.m.v. FSInn, Squawkbox, Fshost, GameSpy bij FSX of de ingebouwde multiplay optie bij gebruik van FS9)
- Het koppelen van de spraak zodat je elkaar ook kunt horen. (d.m.v. Teamspeak, Skype)

Er zijn verschillende mogelijkheden om te "Multiplayen" via het Internet:

- Je kunt met iemand afspreken om "1 op 1" te vliegen.
- Je kunt je aanmelden bij één van de vele gratis servers op het Internet.
- Je kunt je aanmelden bij één van de vele virtuele luchtvaartmaatschappijen die op het internet te vinden zijn.
- Maar het eenvoudigst is het . . . . om aan te loggen bij onze eigen Sundowners server.

## Een beknopt overzicht van de "online" mogelijkheden:

|                     | FS9 of FSX | Account<br>vereist       | Basiskennis<br>vereist | Aanmelden<br>op server | Vliegplan<br>indienen | Taal                                              | Spraak    | Router<br>wijzigen |
|---------------------|------------|--------------------------|------------------------|------------------------|-----------------------|---------------------------------------------------|-----------|--------------------|
| Sundowners          | fs9/fsx    | Ja ,<br>(vraag Joop)     | nee                    | Ja                     | nee                   | nederlands                                        | teamspeak | nee                |
| OnlineSim           | fs9/fsx    | ја                       | nee                    | ја                     | nee/ja                | ned/engels                                        | teamspeak | nee                |
| Ingebouwd<br>in FS9 | fS9        | nee                      | nee                    | nee                    | nee                   | naarkeuze                                         | teamspeak | Ja, bij de<br>host |
| Ingebouwd<br>in FSX | fsx        | Ja <i>,</i><br>(GameSpy) | nee                    | ја                     | nee                   | naarkeuze                                         | teamspeak | nee                |
| Vatsim              | fs9/fsx    | ја                       | ја                     | ја                     | ја                    | engels                                            | teamspeak | nee                |
| Ivao                | fs9/fsx    | Ja                       | Ja                     | Ja                     | Ja                    | Nederlands<br>als je boven<br>Nederland<br>blijft | teamspeak | nee                |
| Bob Holland         | fs9        | Nee                      | Nee                    | Ja                     | Nee                   | engels                                            | teamspeak | nee                |

### Het gebruik van de Sundowners server

Als je het wat lijkt om mee te vliegen met de Sundowners heb je een Callsign nodig zodat de verkeersleiding en medevliegers je kunnen herkennen. Dit callsign kun je vinden bij je naam in de ledenlijst (PH-XXX). Je kunt je via een mailtje bij Joop aanmelden. Hij stuurt je dan het "starterspakket" en de vliegplannen die op dat moment in gebruik zijn.

Om gebruik te kunnen maken van de Sundowners server moet er eerst wat extra software geïnstalleerd worden zodat FS9 of FSX kan communiceren met de server. Waar deze software te downloaden is en hoe die geïnstalleerd moet worden is beschreven in een handleiding die te vinden is op : <u>http://handleidingen.jandekker.net</u> Klik op "Installatie van FSCopilot / FSInn"

Om te kunnen communiceren met medevliegers en met de verkeersleiding moet de spraaksoftware Teamspeak 2 geïnstalleerd worden. Ook hiervoor is een installatiehandleiding te vinden op: <u>http://handleidingen.jandekker.net</u> Klik op "Teamspeak 2 installatie en gebruik"

## Het gebruik van de Sundowners server

Als er onduidelijkheden zijn tijdens het installeren of het installeren lukt niet, dan kun je tijdens de LaMaMa in het "technische rondje" je vragen stellen en eventueel je PC meenemen zodat het e.e.a. direct aangepakt kan worden. Maar je kunt altijd Jan en/of Joop mailen met je vragen.

## Het gebruik van de Sundowners server

Als alle software geïnstalleerd is kun je alvast inloggen met Teamspeak op de Teamspeak server. Dat kan op twee manieren:

- C X

Server Addres

72.8.167.2:8787

92.53.92.212:8767

122.70.187.55:8928

85.25.153.128:8767

87.104.99.126:8765

83.128.113.46:8768

174.74.28.26:8767

82.95.115.185.9999

108.33.26.226:8767

46.105.166.43:8160

188.165.105.85:8903

89.110.132.21:32011

89.0.113.220:8767

85.14.224.148:5015

88.67.100.136:8767

188.165.211.206:8770

89.110.132.32:32091

131.191.38.225:8768

67.167.104.20:8767

64.34.173.5:8767

64.34.161.40:8770

78.2.104.76:8767

2

TeamSpeak 2 1. Door te zoeken in Connect To Server Channels Players Self Recording Local Addressbook Web Server Liz de lijst van servers, Connect Server Name Туре Passw. Users Country Quick Connect RABA\*\*KARTALL\*\* Clan Yes. 0/ 20 Unknown maar dan moet je de BaBooLink Clan No. 1/ 16 Unknown BABY FACE Clan Yes 0/ 800 China. Sundowners zoeken Backcountry Pilots Yes 0/ 32 Clan Germany X Quit Backup Clan No. 0/ 50 Denmark uit een lijst van meer 0/ 20 Netherlands Backup 2 Tinuz Clan Yes Backup Server Clan Yes 0/ 16 Unknown dan 17000 servers. Backupserver Clan Yes. 0/ 40 Netherlands Bacva TS Server No. 0/ 8 Unknown Clan **Bad Attitude** 2/ 16 Clan Yes United States le kunt beter het filter Bad Bovz Clan Yes 5/ 25 Belaium Bad Company Clan Yes 2/ 28 France invullen (4). Bad Company Westerwald Clan Yes 0/ 12 Germany Badabum Clan Yes 0/8 Germany 0/ 20 Badener Hochseebrigade Clan Yes Unknown Server List Filter X BadenWaschbaer Yes 0/ 16 Clan Germany ServerType Filter User Filter BADEVIL - TeamSpeak 17/30 Poland Clan Yes Show all Show all Badische Clicker Front Clan Yes 0/ 12 Germany Only empty servers C Show clan servers only Badlands Public Yes 0/ 16 United States Only servers with atleast 1 people \*\*\* Welcome to Tean Show public server only BadLANs. Public Yes. 0/ 16 Hinknown people max. O Only servers with 1 badman tings Clan Yes 3/ 20 United Kingdom 193.200.158.13:8806 Password Filter O Only full servers Public 0/ 10 United Kingdom 195.242.236.106:8393 Show all badro No. Country Filter BADSQUADRON PUBLIC Clan Yes 0 50 United States C Show servers with passwords only ... Show all =[BAD1=SQUADRON Clan Yes 0/ 200 Unknown C Show servers without passwords only Update List Change Filter Copy to local Addressbook Connect Cancel Server Name Filter 3 Show all Done (17243 servers) Show servers containing Sundowners Show servers starting with ected Cancel Ok

#### Nu blijft alleen de Sundowners server over. Klik op "Copy to local Addressbook"

| 🚱 Connect To Ser  | ver             |           |         |            |                           |  |
|-------------------|-----------------|-----------|---------|------------|---------------------------|--|
| Local Addressbook | Web Server List |           |         |            |                           |  |
| Server Name       | Туре            | Passw.    | Users   | Country    | Server Addres             |  |
| Sundowners        | Clan            | Yes       | 1/40    | Netherland | s 80.101.70.196:8767      |  |
|                   |                 |           |         |            |                           |  |
|                   |                 |           |         |            |                           |  |
|                   |                 |           |         |            |                           |  |
|                   |                 |           |         |            |                           |  |
|                   |                 |           |         |            |                           |  |
|                   |                 |           |         |            |                           |  |
|                   |                 |           |         |            |                           |  |
|                   |                 |           |         |            |                           |  |
|                   |                 |           |         |            |                           |  |
|                   |                 |           |         |            |                           |  |
|                   |                 |           |         |            |                           |  |
|                   |                 |           |         |            |                           |  |
|                   |                 |           |         |            |                           |  |
|                   |                 |           |         |            |                           |  |
|                   |                 |           |         |            |                           |  |
|                   |                 |           |         |            |                           |  |
|                   |                 |           |         |            | $\mathbf{X}$              |  |
|                   |                 |           |         |            | $\mathbf{X}$              |  |
|                   |                 |           |         |            | $-\lambda_1$              |  |
| ·                 | 1               |           |         |            |                           |  |
| Connect           | Cancel          | Jpdate Li | st Chan | ge Filter  | Copy to local Addressbook |  |
|                   |                 |           |         |            |                           |  |

De Sundowners server staat nu in het adresboek zodat je de volgende keer gemakkelijk kunt inloggen. Vul bij de omcirkelde velden de gegevens in die je van Joop hebt gekregen, selecteer Registered en klik op "Connect"

| Connect To Server                   | - • •          |
|-------------------------------------|----------------|
| Local Addressbook Web Server List   |                |
| Sundowners                          |                |
| Server Address:<br>80.101.70.196:87 | 67             |
| PHJHD Jan Del                       | iker           |
| C Anonymous<br>Login Name:          | Registered     |
| USER Passmond                       |                |
| Auto-Reconne                        | ict<br>itional |
| Default Channel<br>Default Subchann | el             |
| Channel Password                    | t              |
|                                     | Cancel         |

2. Een andere manier is om de gegevens direct in te vullen.

Klik op "Quick Connect", vul het server adres in en de gegevens in die je van Joop hebt gekregen en klik "Connect".

| Connection Channels Players Self Record | ing Info Settings Help |
|-----------------------------------------|------------------------|
| Connect                                 | ing and seconds rich   |
| Quick Connect                           |                        |
| Disconnect                              |                        |
| Server Connection Into                  |                        |
| X Quit                                  |                        |
|                                         | Quick Connect          |
|                                         | Server address:        |
|                                         | 80.101.70.196:8767     |
| 1 '                                     | Nickname:              |
|                                         |                        |
|                                         | Login Name (optional): |
|                                         |                        |
| 2                                       | Password:              |
|                                         |                        |
| 2                                       | Cancel                 |
| *** Welcome to 3                        | feamSneak 3 ***        |
| welcome to r                            |                        |
|                                         |                        |
|                                         |                        |
|                                         |                        |
|                                         |                        |
|                                         | <b>•</b>               |
| Disconnected                            |                        |

tip: De geluidskwaliteit van een headset met microfoon is te prefereren boven de ingebouwde microfoon van je laptop. Kijk eens bij Action (+/- € 2,-)

#### En .... Jawel, verbinding !! inclusief de velden waarvan we starten

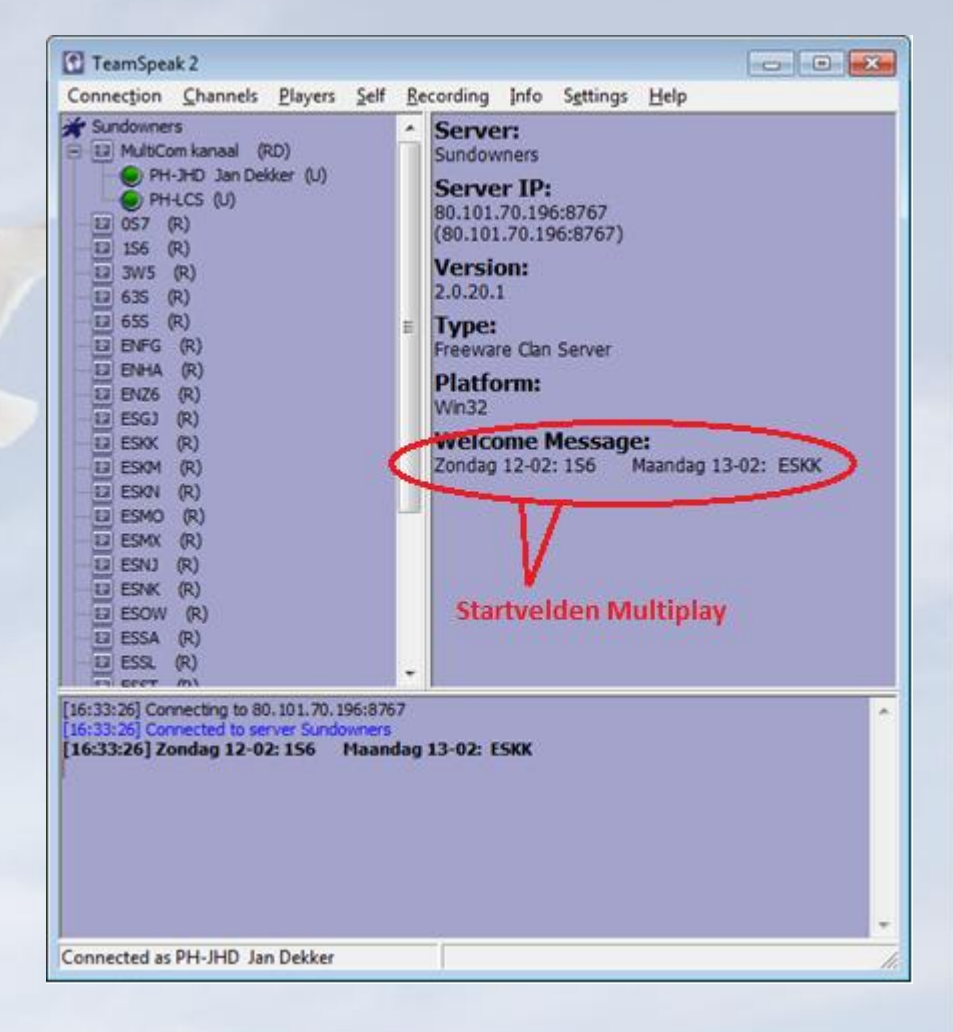

## Dan nu het connecten met Flightsimulator 2004

Start FS2004 en ga naar het vliegveld dat in Teamspeak is aangegeven, ESKK (1) Als het vliegveld niet in beeld komt, klik dan op "Clear Filter" (2) Denk om de basisregel: Start NOOIT op een runway maar altijd op een parking (3)

| ſ  | GOTO AIRPORT                                                                   | -                     |                                    |               |                                      | - 8 |  |  |
|----|--------------------------------------------------------------------------------|-----------------------|------------------------------------|---------------|--------------------------------------|-----|--|--|
|    | earch for:<br>Airport <u>n</u> ame:<br>earch <u>r</u> esults: ( 23812 :        | 1<br>]<br>airports fo | Airport <u>ESKK</u>                | D: Airr       | port city:                           |     |  |  |
|    | Name<br>Karlskoga<br>Silian                                                    | ID<br>ESKK<br>ESKM    | City<br>Karlskoga<br>Mora          | State / Prov. | Country / Region<br>Sweden<br>Sweden |     |  |  |
|    | Skavsta<br>Munkfors<br>Strangnas AB                                            | ESKN<br>ESKO<br>ESKS  | Stockholm<br>Munkfors<br>Strangnas |               | Sweden<br>Sweden<br>Sweden<br>Sweden |     |  |  |
|    | Sunne<br>Arvika                                                                | ESKU<br>ESKV          | Sunne<br>Arvika                    |               | Sweden<br>Sweden                     |     |  |  |
| Fi | Filter search results by<br><u>Country/Region</u> State/ <u>P</u> rovince      |                       |                                    |               |                                      |     |  |  |
|    | There are 219 countries/regions.     There are 74 states/provinces.       City |                       |                                    |               |                                      |     |  |  |
|    | Runway/Starting position 3 OSearch default scenery                             |                       |                                    |               |                                      |     |  |  |
|    | Active Runway<br>Active Runway<br>3                                            | /                     |                                    | ) Search      | add- <u>o</u> n scenery              |     |  |  |
|    | 21<br>PARKING 1 RAMP GA SMA<br>PARKING 2 RAMP GA SMA                           |                       | HELP                               |               | ок                                   |     |  |  |

Nadat FS9 is opgestart zie je in de menubalk dat de knop "Copilot" is toegevoegd. Klik op "Copilot" (1)

Klik op "Inn Control Panel" (2)

Nu gaat Copilot een interne multiplay verbinding opzetten met FS9 (3)

Als het Control Panel verschijnt, klik je op het knopje naast de naam Sundown (4) Nu wordt FS9 via internet verbonden met de Sundowners server en kom je in de sessie.

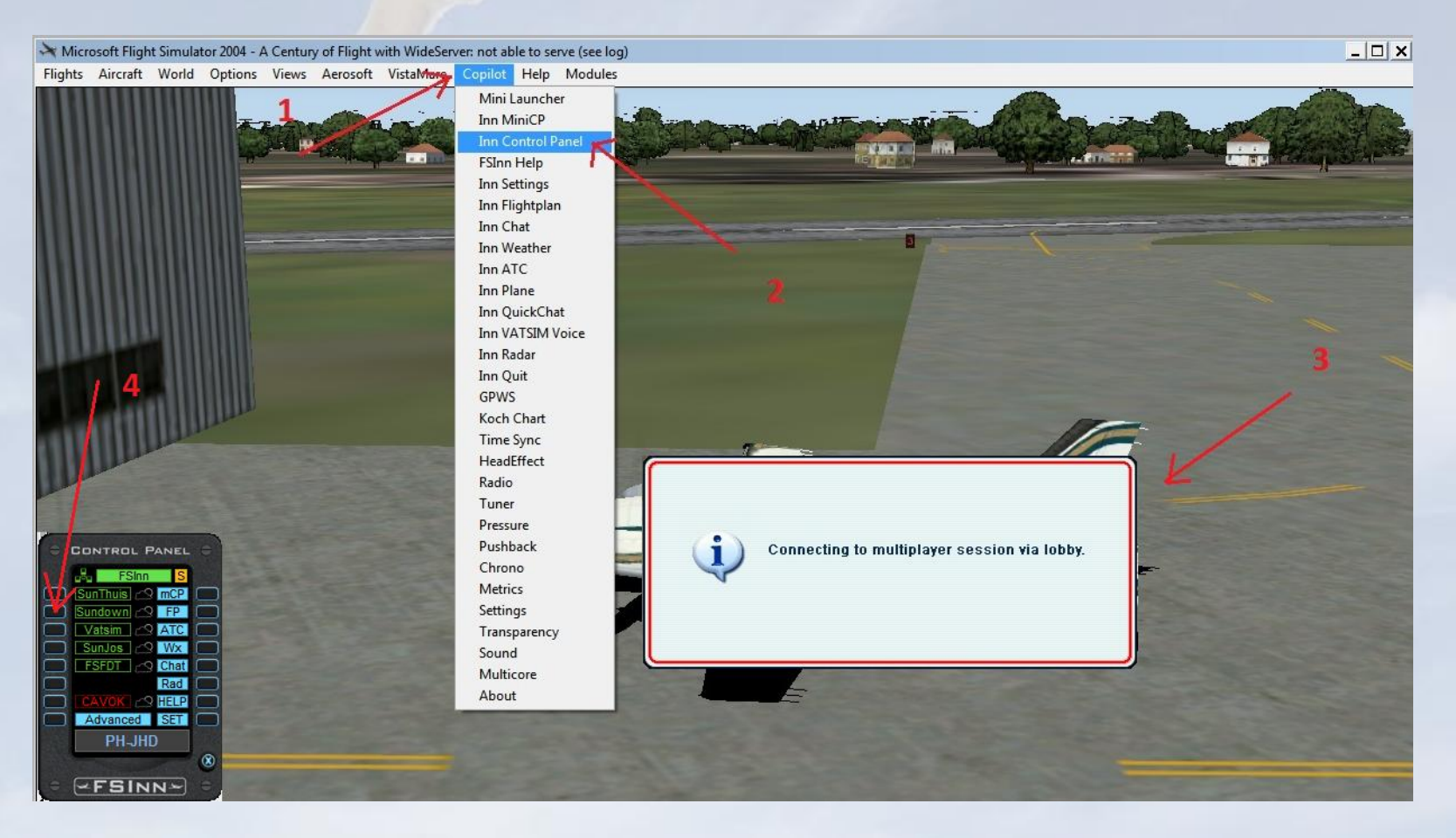

Als de verbinding tot stand gekomen is, zie je dat de naam Sundown in het Control Panel groen oplicht (1). Je ziet dat PH-LCS er al staat.

Ook zie je aan het oplichtende wolkje dat het actuele weer wordt overgenomen van de server (2)

Als het weer van de server te slecht is of je vliegt liever alleen met mooi weer, klik dan op CAVOK (3)

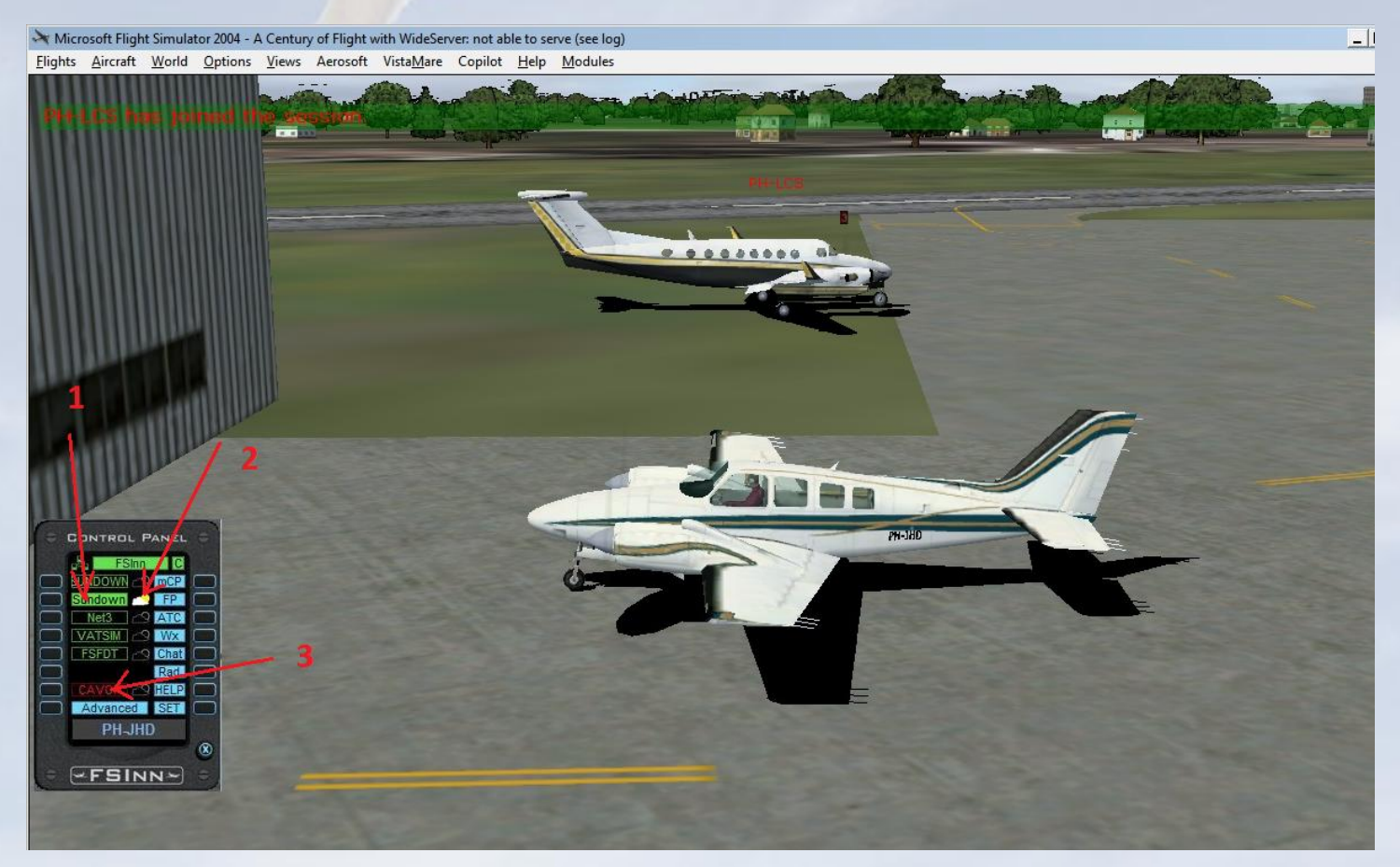

## Vliegtuigkeuze tijdens Sundowners sessies.

FSCopilot kan alleen vliegtuigen laten zien die op je eigen pc zijn geïnstalleerd. Als iemand anders een vliegtuig gebruikt die niet in jouw flightsimulator is geïnstalleerd, zal FSCopilot een willekeurig vliegtuig uit jouw set van vliegtuigen laten zien.

Dit kan voor vreemde situaties zorgen. Als je op je pc een a.i. boot of autobus hebt geïnstalleerd, kan het voorkomen dat er op jouw scherm een autobus door de lucht vliegt.

Als je dit niet wilt is het zaak op de vliegtuigen te installeren die op DVD "AirAACC" staan.

Iedereen die meedoet in de Sundowners sessies <u>moet</u> een standaard FS vliegtuig gebruiken of een vliegtuig van de AirAACC.

De DVD is tegen betaling te verkrijgen bij Joop.

#### FS Navigator in Multiplay vliegen

FSNavigator heeft een "Multiplay" optie zodat je elkaar ook op dit scherm kunt volgen. Klik in FSNavigator op "Options" (1) en vervolgens op "Multiplay connect" (2) Een popup scherm popt up en daarin zie je (soms na een paar seconden) de active interne multiplay sessie op je PC. Selecteer deze (3) en klik op "Join" (4)

| Microsoft Flight Simulator 2004 - A Century of Flight with WideServer: not able to serve (see log) | Multiplayor Connect             |
|----------------------------------------------------------------------------------------------------|---------------------------------|
| Flights Aircraft World Options Views Aerosoft VistaMare Copilot Help Modules                       |                                 |
|                                                                                                    | Port FSNavigator:               |
| Id: Inputline Plan Id Location Freq Course I                                                       | Default [23432]     IP address: |
| Edit                                                                                               | C Other 34567 Search            |
| 1 Options Multiplayer connect                                                                      |                                 |
| Help Public Flightplan                                                                             | 127.0.0.1 for local computer    |
| Multiplayer Host Settings                                                                          | Sessions: Session Comments:     |
| Center To V Go SID/STARs Download                                                                  | Ew/Inn (JAN.PC) (0 ms)          |
| SID/STARs Upload                                                                                   |                                 |
| NAVI: 112.80 F                                                                                     |                                 |
| NAV2: 116.80 m<br>AD5 concer Open                                                                  |                                 |
| ADF: U364.0 III                                                                                    |                                 |
| Transp.: 1200 v Toolbar                                                                            |                                 |
| 400 ft mm ✓ Status Bar                                                                             | 3                               |
| 0 ft/min                                                                                           |                                 |
|                                                                                                    |                                 |
|                                                                                                    |                                 |
| HDG 155 326.0                                                                                      | Player Name: Password:          |
|                                                                                                    |                                 |
|                                                                                                    | Jan                             |
|                                                                                                    |                                 |
| MACH 0.00                                                                                          | ) Pyplic Fightpian              |
|                                                                                                    | 4 loin Cancel Help              |
|                                                                                                    |                                 |
|                                                                                                    |                                 |
|                                                                                                    |                                 |
|                                                                                                    |                                 |
| Variakan                                                                                           |                                 |
| / ESKK                                                                                             |                                 |
|                                                                                                    |                                 |

ledereen die ingelogd is wordt zichtbaar op het FSNavigator scherm.

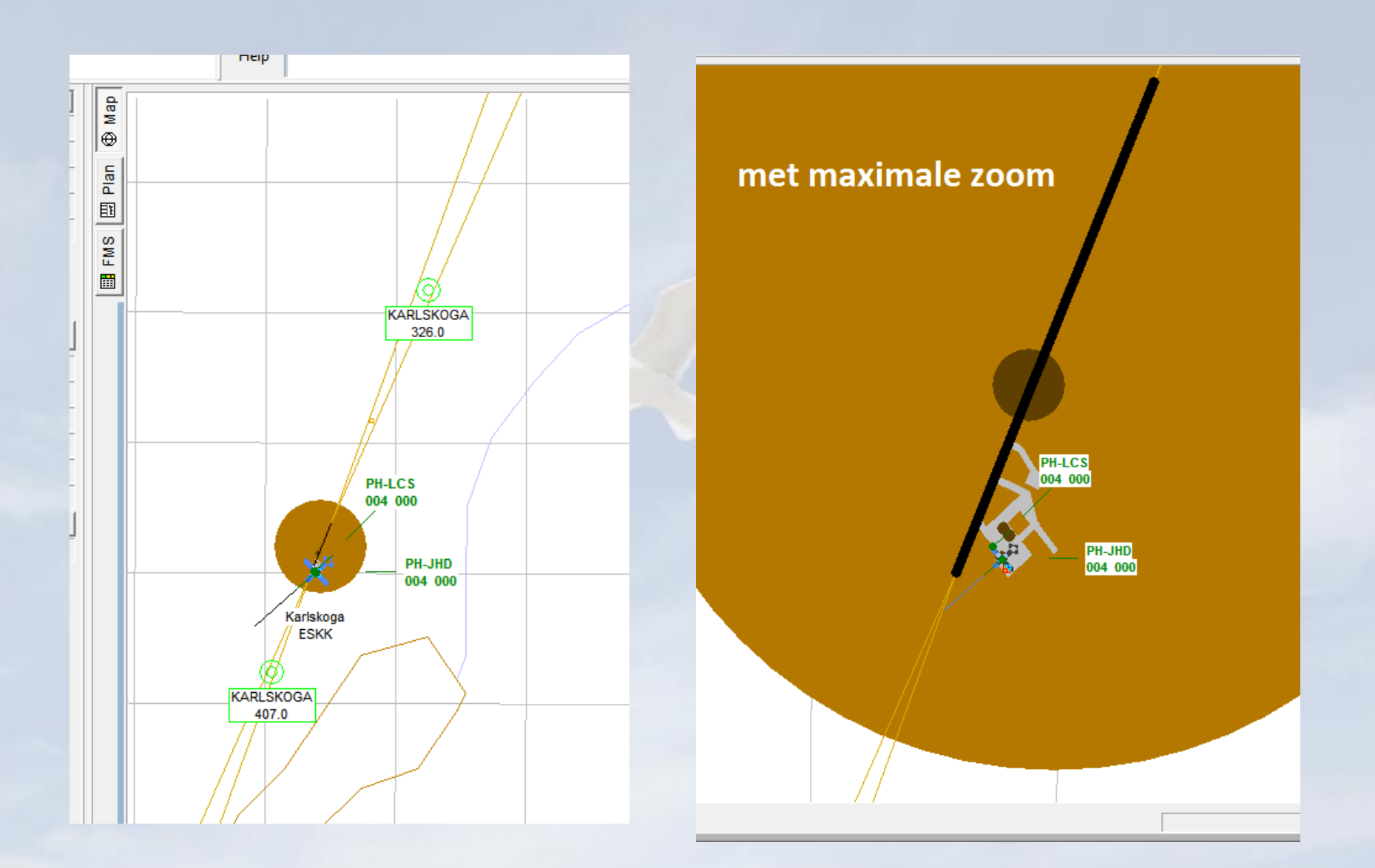

Multiplay vliegen op de Sundowners server kan zowel met FS9 als met FSX. Bij het vliegen met FSX kun je Plan-G voor navigatie gebruiken. Ook bij het gebruik van Plan-G zijn de medevliegers te zien maar zijn de callsigns van de medevliegers niet te zien en kan de ondergrond afwijken van de gebruikte scenery omdat Plan-G de ondergrond foto's van het internet haalt.

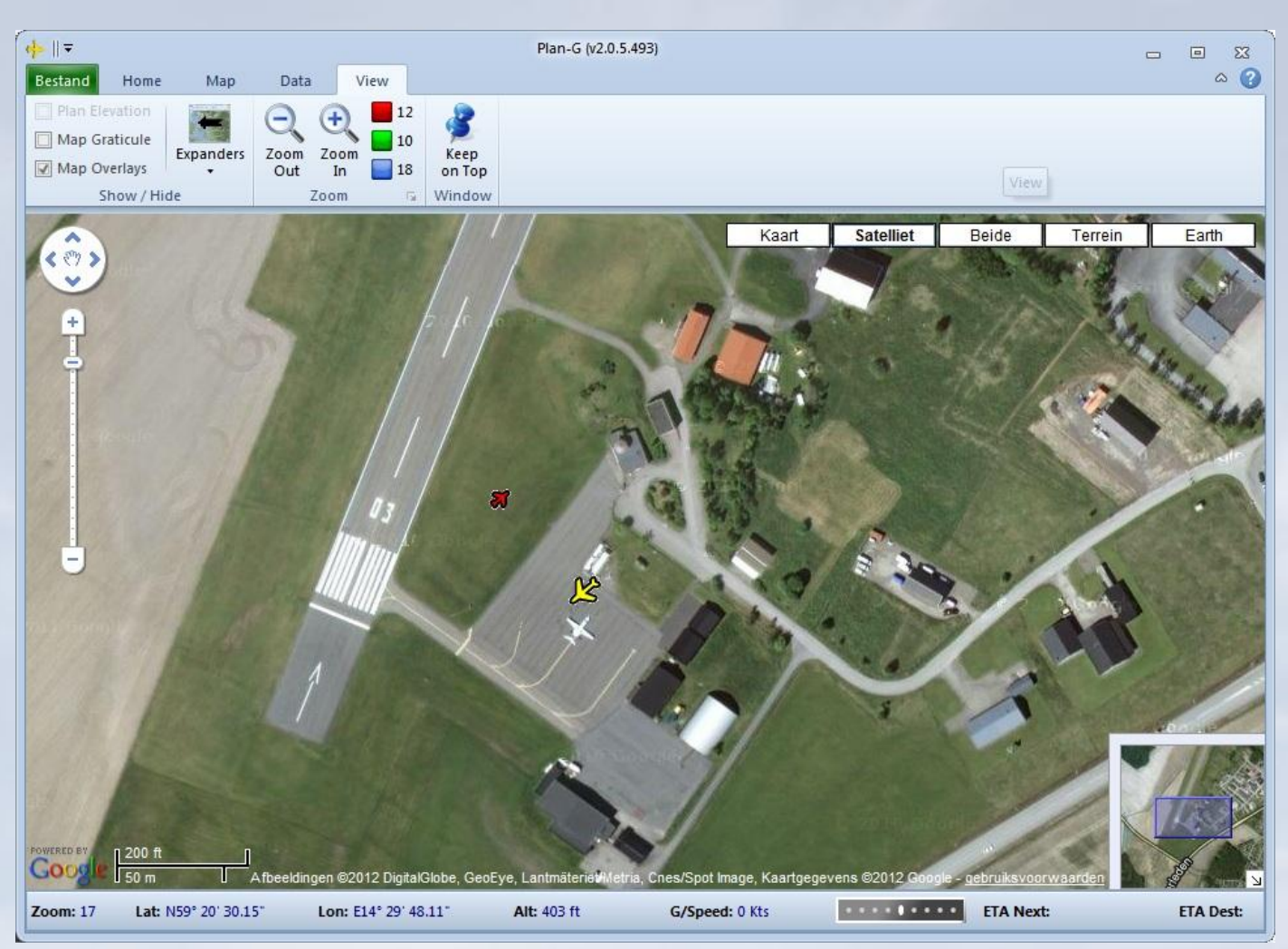

#### Andere mogelijkheden om "online" te vliegen:

Vergelijkbaar met de Sundowners, maar veel groter, is OnlineSim. Het is een laagdrempelige omgeving en je kunt er met Nederlands terecht.

Website OnlineSim : <u>http://www.onlinesim.org</u>

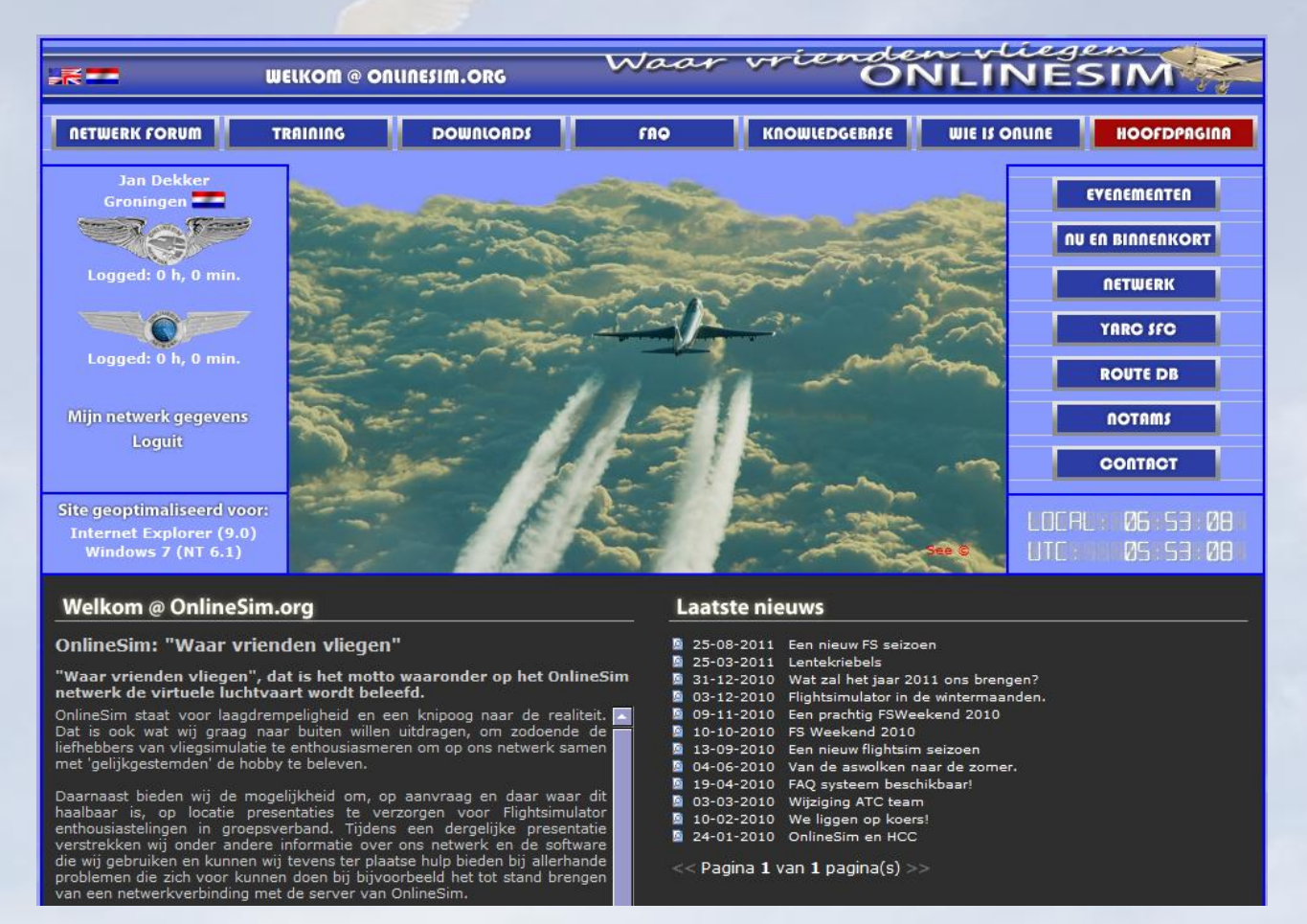

Nadat je een gratis account hebt gemaakt, kun je op de downloadpagina alle informatie en handleidingen vinden om in te loggen met Teamspeak en FSInn.

Als de Sundowners server niet beschikbaar is, is OnlineSim een goed alternatief om met meerdere mensen multiplay te vliegen, maar je kunt ook meedoen met de verschillende activiteiten op OnlineSim.

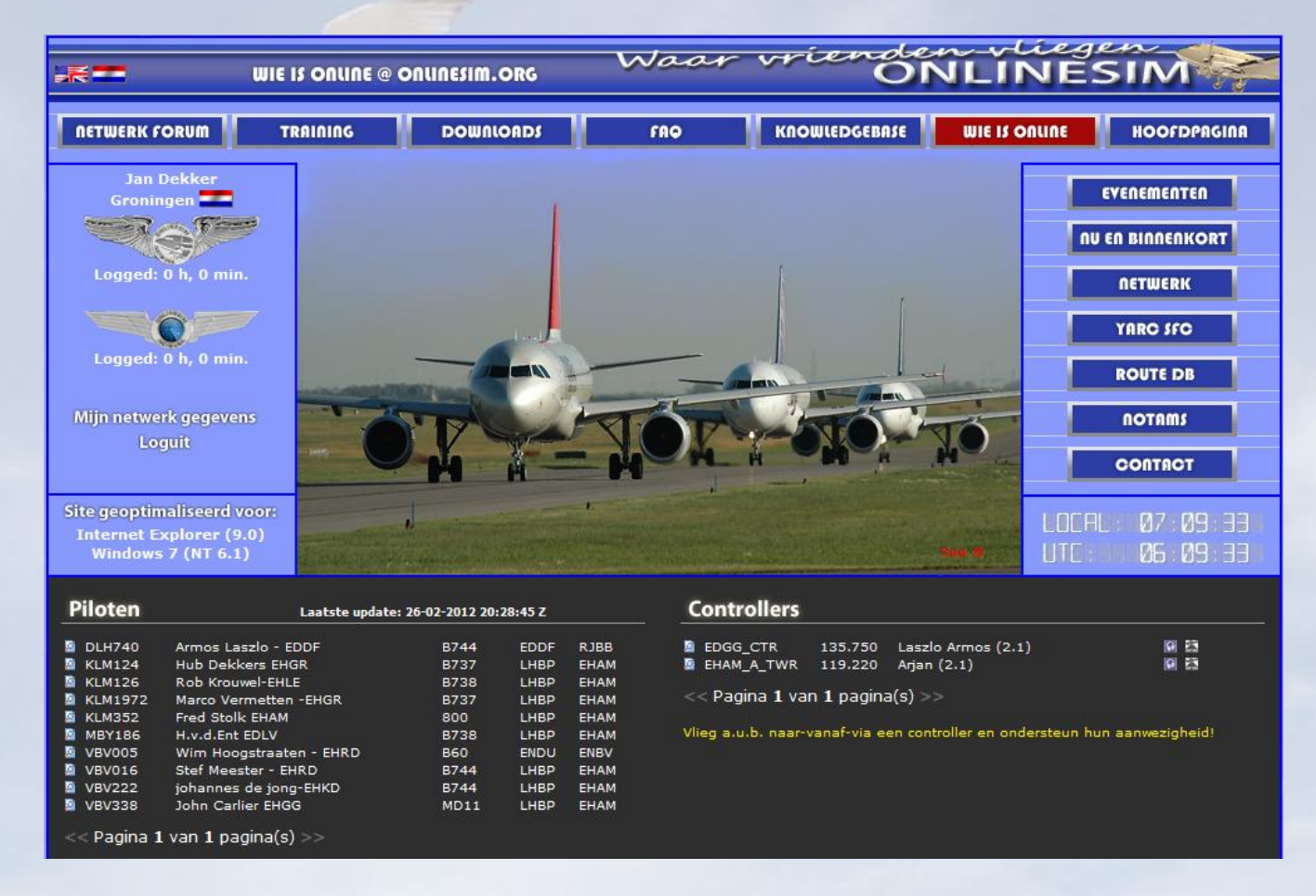

Zoals in het overzicht te zien is, kun je ook multiplay vliegen bij virtuele luchtvaartmaatschappijen zoals IVAO of VATSIM.

De procedure om bij IVAO of VATSIM te vliegen is te uitgebreid om in deze handleiding te behandelen maar zij hebben op hun sites een uitstekende uitleg over het opleidingstraject en hoe je aan te melden.

Website IVAO: <u>http://nl.ivao.aero/</u>

Website VATSIM: <a href="http://www.vatsim.net/">http://www.vatsim.net/</a>

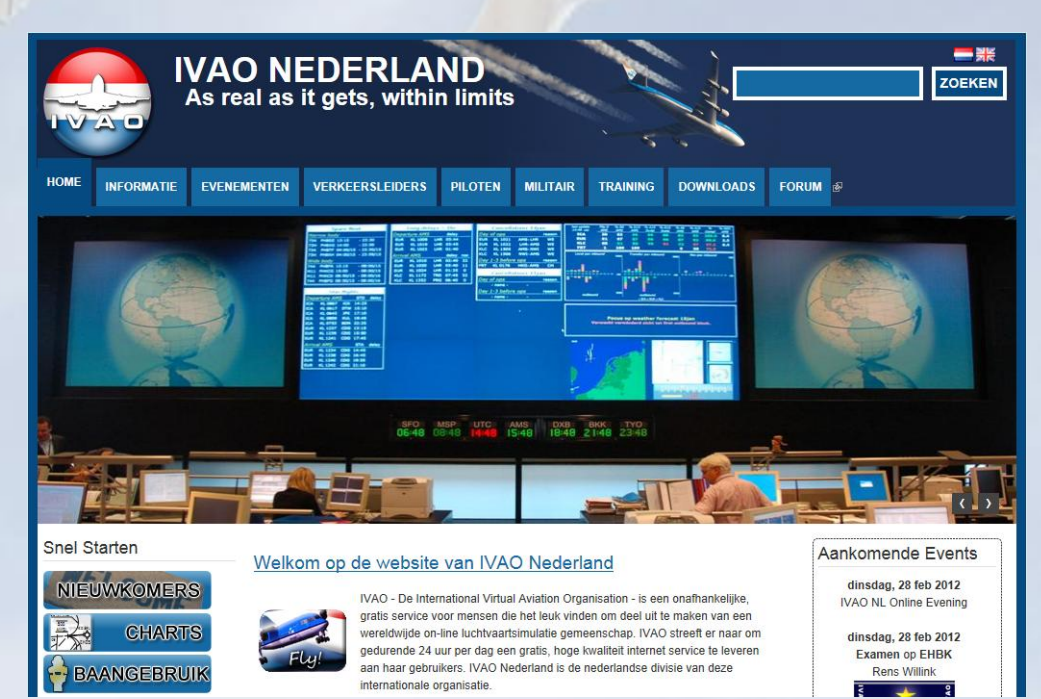

Er zijn op het internet veel multiplay servers te vinden. Eén van die servers waar je gemakkelijk met FS9 kunt aanmelden is:

http://www.bobholland.com/fs/servers.htm#connect

Ook hier is een uitgebreide handleiding te vinden over instellingen en de wijze van connecten.

| Flight Simulator                                                                                          |                                                                                                    |                                                                                                    |                                                                                                    | Our Flight Si<br>NJHOP.HOI                                                                                                    | m Servers |
|----------------------------------------------------------------------------------------------------|----------------------------------------------------------------------------------------------------|----------------------------------------------------------------------------------------------------|----------------------------------------------------------------------------------------------------|----------------------------------------------------------------------------------------------------|-----------|
| Home Page O                                                                                               | rr Servers Hop Lists How To                                                                                       | Flying Tips                                                                                          | Fun Stuff Down                                                                                                    | iloads Notams Photo Album                                                                                                    |           |
| If you                                                                                                    | NOTAM: All Our Se<br>don't see all of them, press<br>If you forget ti                                             | rvers are on th<br>the Search but<br>he IP, then use                                                 | light Sim Humor<br>Inusual Place <mark>Fun Stuf</mark><br>he History of Flight Si<br>on Or Hy Chang<br>njhop.hopto.org | 44.7<br>Ing the port number                                                                                                    |           |
|                                                                                                    | Server 1 port 23456         NJ           Server 2 port 23457         Mon           Server 3 port 23458         FS | Short Hops<br>ntana<br>Argentina                                                                     | <u>Web Page</u><br><u>Web Page</u><br><u>Web Page</u>                                                                  | Live Status<br>Live Status                                                                                                    |           |
| Additional Information  How to connect to How to fly Multiplay  NOTAMS Notices to Biolog that have con    | Server 4 port 23459 SK<br><br>our Servers - See this for the Rul<br>ver<br>o Airmen.<br>mpleted fours             | Aviation<br>Old Hop Lis<br>> <u>South An</u><br>> <u>Vietnam</u><br>> <u>New Guit</u><br>> Amilia Fa | Web Page<br>at Information<br>nerica Military Ba<br>Tour of duty<br>nea<br>rhart                                       | Live Status<br>Sees INJHop's Team Speak Server<br>CONNECT DETAILS :<br>CONNECT DETAILS :<br>CONNE | <u>]</u>  |
| → List of IP's banned<br>→ List of IP's banned<br>→ <u>Our User Forum</u><br>→ <u>Visit FigJam's Serv</u> | from our Servers<br>ers                                                                                           | <ul> <li>► IVAS #1</li> <li>► IVAS #2</li> <li>► Tour of S</li> <li>► Laos</li> </ul>                | pain                                                                                                    | South America Tour<br>South America Tour<br>ScotKent Aviation                                                                                                    | L         |

All the server commands start with a question mark. In the Chat Window type ?help to get started or ?where to see where the other players are. Most hops are short and you need to check your next hop to see what type of plane would be best.

Happy Flying !